# Aba 2ª Pesagem de Entrada de Terceiros (CCGGT060TAB6)

Esta documentação é válida para todas as versões do Consistem ERP.

## **Pré-Requisitos**

É pré-requisito para a execução desse programa. Pesagem (CCGGT060)

### Acesso

Módulo: Entradas - Grãos

Grupo: Tickets

# Visão Geral

Nesse programa, são informados os parâmetros que possibilitam a realização da segunda pesagem de entrada de terceiro.

| Campo                    | Descrição (os campos assinalados com '*' são de preenchimento obrigatório)                                                                                  |
|--------------------------|----------------------------------------------------------------------------------------------------|
| Ticket*                  | Informar o código que determina o ticket gerado na primeira pesagem de entrada de terceiro.                                                                 |
|                          | Importante<br>Ao acionar o botão Consultar (F7), é apresentada a tela de consulta dos tickets gerados durante a primeira pesagem de entrada<br>de terceiro. |
| Imprimir Ticket*         | Selecionar uma das opções disponíveis para determinar se o sistema deve imprimir o ticket. As opções são Sim ou Não.                                        |
|                          | Nota<br>Ao selecionar a opção Sim, a impressão do ticket é efetuada ao acionar o botão Salvar.                                                              |
| Proprietário da<br>Carga | Exibe os dados do proprietário da carga, informados durante a primeira pesagem de entrada de terceiro.                                                      |
| Número de Vias           | Informar em quantas vias o ticket deve ser impresso.                                                                                                    |
| Produto                  | Exibe a descrição do produto informado durante a primeira pesagem de entrada de terceiro.                                                                   |
| Motorista                | Exibe o nome do motorista responsável pelo transporte da carga. O nome do motorista é informado durante a primeira pesagem de entrada de terceiro.          |
| Observações              | Informar as observações pertinentes à primeira pesagem de entrada de terceiro.                                                                              |
| Peso Bruto               | Exibe o peso bruto da carga, obtido na primeira pesagem de entrada de terceiro.                                                                             |
| Placa                    | Exibe a placa do veículo utilizado para a pesagem da mercadoria. Essa placa é informada durante a primeira pesagem de entrada de terceiro.                  |
| Tara*                    | Exibe a tara após acionar o botão atualizar. A tara corresponde ao peso do caminhão descarregado.                                                           |
|                          | Importante<br>Quando a pesagem estiver em modo manual, o botão atualizar não é habilitado e o usuário deve informar manualmente o valor<br>da tara.         |

| Peso Líquido    | Exibe o peso líquido da mercadoria. Para obter o peso líquido, o sistema subtrai a tara do peso bruto e apresenta o resultado nesse campo. |  |
|-----------------|----------------------------------------------------------------------------------------------------|--|
|                 |                                                                                                    |  |
| Botão           | Descrição                                                                                                    |  |
| Atualizar       | Quando acionado, atualiza o peso da balança e o exibe no campo "Tara".                                                                     |  |
| Cancelar        | Quando acionado, cancela os dados informados e habilita novamente os campos.                                                               |  |
| Cancelar Ticket | Quando acionado, registra o ticket informado como cancelado e executa o programa Observações de Cancelamento (CCGGT062).                   |  |

Atenção As descrições das principais funcionalidades do sistema estão disponíveis na documentação do Consistem ERP Componentes. A utilização incorreta deste programa pode ocasionar problemas no funcionamento do sistema e nas integrações entre módulos.

Exportar PDF

Esse conteúdo foi útil?

Sim Não